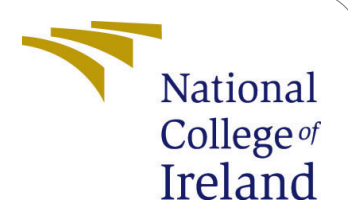

# Autonomous Cloud Resource Allocation: A Hybrid Machine Learning Ensemble Approach - Configuration Manual

MSc Research Project MSc Cloud Computing

Abhishek Malik Student ID: x22165843

School of Computing National College of Ireland

Supervisor: Ahmed Makki

#### National College of Ireland Project Submission Sheet School of Computing

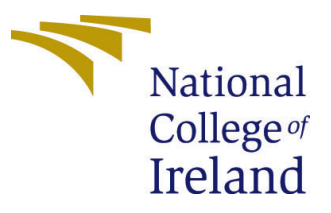

| Student Name:        | Abhishek Malik                                         |
|----------------------|--------------------------------------------------------|
| Student ID:          | x22165843                                              |
| Programme:           | MSc Cloud Computing                                    |
| Year:                | 2023                                                   |
| Module:              | MSc Research Project                                   |
| Supervisor:          | Ahmed Makki                                            |
| Submission Due Date: | 14/12/2023                                             |
| Project Title:       | Autonomous Cloud Resource Allocation: A Hybrid Machine |
|                      | Learning Ensemble Approach - Configuration Manual      |
| Word Count:          | 518                                                    |
| Page Count:          | 10                                                     |

I hereby certify that the information contained in this (my submission) is information pertaining to research I conducted for this project. All information other than my own contribution will be fully referenced and listed in the relevant bibliography section at the rear of the project.

<u>ALL</u> internet material must be referenced in the bibliography section. Students are required to use the Referencing Standard specified in the report template. To use other author's written or electronic work is illegal (plagiarism) and may result in disciplinary action.

| Signature: | Abhishek Malik     |
|------------|--------------------|
| Date:      | 14th December 2023 |

#### PLEASE READ THE FOLLOWING INSTRUCTIONS AND CHECKLIST:

| Attach a completed copy of this sheet to each project (including multiple copies).        |  |
|-------------------------------------------------------------------------------------------|--|
| Attach a Moodle submission receipt of the online project submission, to                   |  |
| each project (including multiple copies).                                                 |  |
| You must ensure that you retain a HARD COPY of the project, both for                      |  |
| your own reference and in case a project is lost or mislaid. It is not sufficient to keep |  |
| a copy on computer                                                                        |  |

Assignments that are submitted to the Programme Coordinator office must be placed into the assignment box located outside the office.

| Office Use Only                  |  |  |  |  |
|----------------------------------|--|--|--|--|
| Signature:                       |  |  |  |  |
|                                  |  |  |  |  |
| Date:                            |  |  |  |  |
| Penalty Applied (if applicable): |  |  |  |  |

# Autonomous Cloud Resource Allocation: A Hybrid Machine Learning Ensemble Approach - Configuration Manual

Abhishek Malik x22165843

# 1 Introduction

This configuration manual outlines the process that can be used to recreate the development of a hybrid machine-learning ensemble to predict the allocation of cloud resources. The basic configuration steps are included and screenshots are given for easy step by step setup. The System Requirements and Code specifications are also mentioned which can be imported/configured at the time of setup. This Configuration Manual is based on AWS SageMaker. Set Up Amazon SageMaker Prerequisites (n.d.)

### 2 System configuration requirements

- Hardware :- AWS SageMaker ml.t3.medium Instance with 2 CPUs and 4 GB RAM.
- Software :- Python 3.7.9 version, Amazon Sagemaker.
- Python library :- Tensorflow, keras, scikit learn, pandas, numpy, matplotlib, plotly, seaborn etc.
- Dataset Link:- http://gwa.ewi.tudelft.nl/datasets/gwa-t-12-bitbrains

# **3** Project Recreation

The following steps indicate how to steup and configure the Project on AWS SageMaker:

#### 3.1 Environment Setup

AWS SageMaker ml.t3.medium instance is used to develop and evaluate the project. Python 3.7.9 is used to develop the code.

- Step 1: Login to AWS SageMaker and Create an Instance. 1
- Step 2: Choose a name of your Instance. Choose ml.t3.medium instance type. Platform as Amazon Linux 2, Jupyter Lab 3 and create or choose existing IAM Role. 2

| nazon Sage№ | laker 📏 Notebook instan   | ices     |              |                        |                  |                                |
|-------------|---------------------------|----------|--------------|------------------------|------------------|--------------------------------|
| Noteboo     | k instances Info          |          |              | C                      | Actions <b>v</b> | Create notebook instance       |
| Q Search    | notebook instances        |          |              |                        |                  | < 1 > @                        |
| Na          | me                        | $\nabla$ | Instance     | Creation time          | Status ⊽         | Actions                        |
| O Aut       | tonomousResourceAllocatio | on       | ml.t3.medium | 12/13/2023, 4:48:58 PM | ⊘InService       | Open Jupyter   Open JupyterLab |

Figure 1: Create AWS SageMaker Instance

- Step 3: Wait for the instance to show status as "InService". Then click on "Open JupyterLab". Set Up JupyterLab in Amazon SageMaker (n.d.) 3
- Step 4: Create a folder named "Data" and upload the Code File in the root where Data Folder is created. 4
- Step 5: Inside Data Folder, Upload the CSV Files. 5

The Environment setup is complete with these steps.

### 3.2 Packages and libraries

The following libraries can be installed (if not already installed in AWS SageMaker) by using "pip" command as "pip install braryname>":

- Tensorflow
- keras
- scikit learn
- pandas
- numpy
- matplotlib
- plotly
- $\bullet$  seaborn

# 4 Phases

To run the code, click on the code file and select "Run All Cells" from the "Run" menu.6

- Data Collection 7
- Data Description 8

| Create notebook instance                                                                                                    |
|----------------------------------------------------------------------------------------------------|
| Amazon SageMaker provides pre-built fully managed notebook instances that run Jupyter notebooks. The notebook instances include example code for common model training and hosting exercises. Learn more 🔀                                  |
| Notebook instance settings                                                                                                    |
| Notebook instance name                                                                                                    |
| Maximum of 63 alphanumeric characters. Can include hyphens (-), but not spaces. Must be unique within your account in an AWS Region.<br>Notebook instance type                                                                              |
| ml.t3.medium                                                                                                    |
| Platform identifier Learn more 🔀                                                                                                    |
| Amazon Linux 2, Jupyter Lab 3                                                                                                    |
| Additional configuration                                                                                                    |
| Permissions and encryption         IAM role         Notebook instances require permissions to call other services including SageMaker and S3. Choose a role or let us create a role with the AmazonSageMakerFullAccess IAM policy attached. |
| AmazonSageMaker-ExecutionRole-20231213T164878                                                                                                    |
| Create role using the role creation wizard                                                                                                    |
| Enable - Give users root access to the notebook                                                                                                    |
| <ul> <li>Disable - Don't give users root access to the notebook</li> <li>Lifecycle configurations always have root access</li> </ul>                                                                                                    |

# Figure 2: Configure AWS SageMaker Instance

| mazon SageMaker 📏 Notebook insta | ances             |                        |                                |                                |
|----------------------------------|-------------------|------------------------|--------------------------------|--------------------------------|
| Notebook instances Info          |                   | C                      | Actions <b>v</b>               | Create notebook instance       |
| Q Search notebook instances      |                   |                        |                                | < 1 > 🔘                        |
| Name                             | ▼ Instance        | Creation time 🔹        | Status 🔻                       | Actions                        |
| AutonomousResourceAllocat        | tion ml.t3.medium | 12/13/2023, 4:48:58 PM | <ul> <li>⊘InService</li> </ul> | Open Jupyter   Open JupyterLab |

Figure 3: Created AWS SageMaker Instance

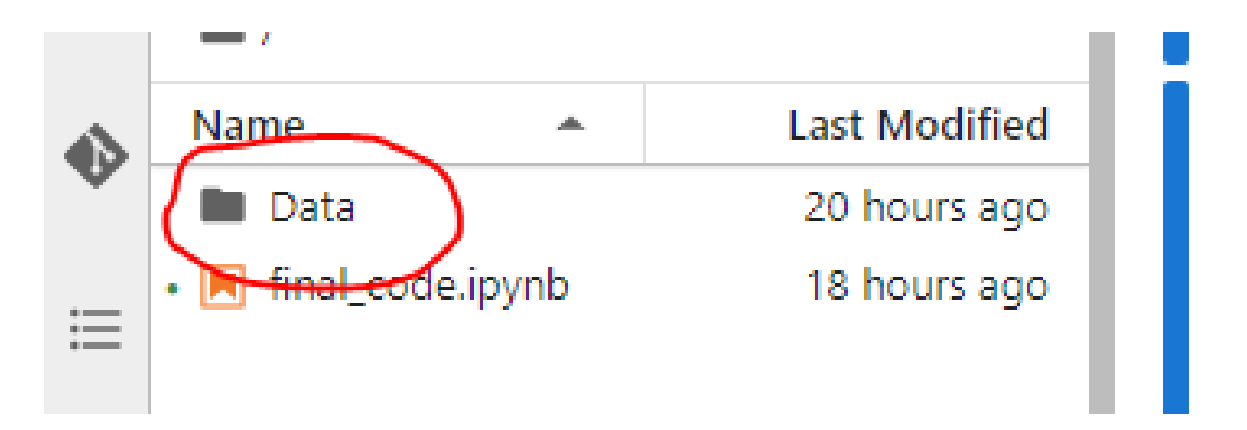

Figure 4: Data Folder

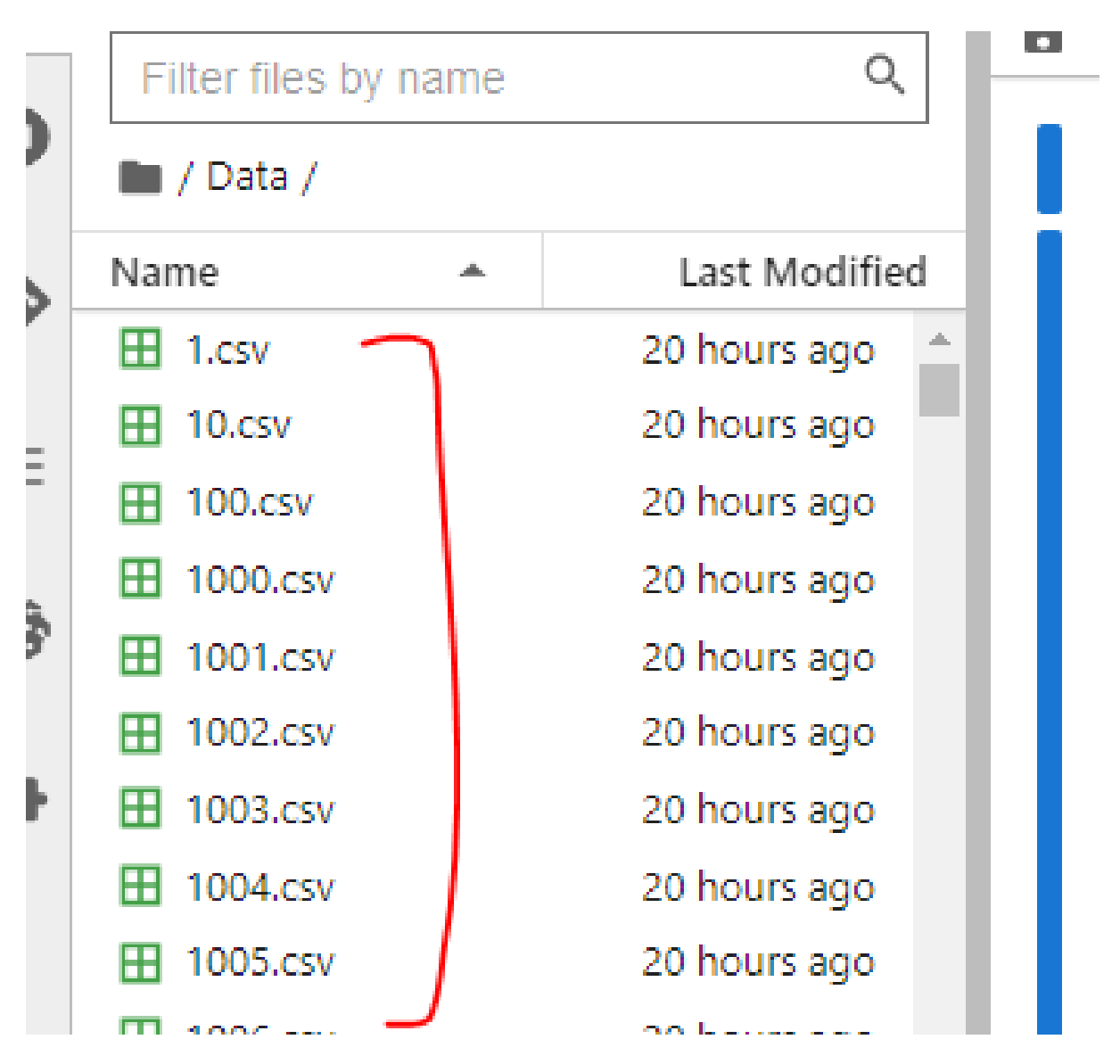

Figure 5: Files Upload

| View          | Run Kernel Git Tabs Settings Help                                                                                            |                         | _                                                                                               |
|---------------|----------------------------------------------------------------------------------------------------|-------------------------|-------------------------------------------------------------------------------------------------|
| ED .          | Run Selected Cells                                                                                                    | Shift+Enter             | -                                                                                               |
| s by nai<br>/ | Run Selected Cells and Insert Below<br>Run Selected Cells and Do not Advance<br>Run Selected Text or Current Line in Console | Alt+Enter<br>Ctrl+Enter | <pre>; &gt;&gt; Code<br/>satisfied:<br/>n1-modules&gt;=<br/>satisfied:<br/>nauthlib&gt;=0</pre> |
|               | Run All Above Selected Cell<br>Run Selected Cell and All Below                                                               |                         | Sauchilby-0.                                                                                    |
| ,             | Render All Markdown Cells                                                                                                    |                         |                                                                                                 |
| 5V<br>5V      | Run All Cells<br>Restart Kernel and Run All Cells                                                                            |                         | <u>)s</u><br>yplot as pli                                                                       |
| 5V            | 21 hours ago                                                                                                    | t plotly.expre          | ss as px                                                                                        |

Figure 6: Running the Code

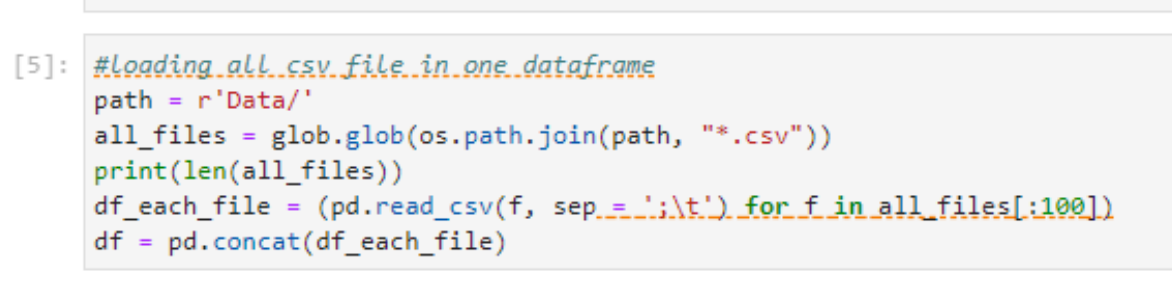

1250

Figure 7: Data Collection

```
[8]: df.info()
```

```
<class 'pandas.core.frame.DataFrame'>
Int64Index: 919080 entries, 0 to 8272
Data columns (total 11 columns):
   Column
                                         Non-Null Count Dtype
#
--- -----
                                          -----
                                                         ----
   Timestamp [ms]
                                         919080 non-null int64
 0
 1 CPU cores
                                         919080 non-null int64
   CPU capacity provisioned [MHZ]
                                         919080 non-null float64
 2
   CPU usage [MHZ]
                                         919080 non-null float64
 3
 4
   CPU usage [%]
                                         919080 non-null float64
   Memory capacity provisioned [KB]
                                         919080 non-null float64
 5
                                         919080 non-null float64
 6
   Memory usage [KB]
 7 Disk read throughput [KB/s]
                                        919080 non-null float64
                                        919080 non-null float64
   Disk write throughput [KB/s]
 8
    Network received throughput [KB/s] 919080 non-null float64
 9
 10 Network transmitted throughput [KB/s] 919080 non-null float64
dtypes: float64(9), int64(2)
memory usage: 84.1 MB
```

Figure 8: Data Description

```
[13]: #Feature Engineering
      df['Weekday'] = df['Timestamp'].dt.dayofweek
      df['Weekend'] = ((df.Weekday) // 5 == 1).astype(float)
      df['Month']=df.Timestamp.dt.month
      df['Day']=df.Timestamp.dt.day
      df['Year']=df.Timestamp.dt.year
```

Figure 9: Data Pre-Processing/Engineering

#### [16]: data = df[['Day', 'CPU usage [MHZ]']].groupby(['Day']).mean().sort\_values('Day') data = data.reset\_index() data.head() fig = px.bar(data, x='Day', y='CPU usage [MHZ]'.color='Day.ittle='Day.Wise Average CPU usage [MHZ]') fig.show()

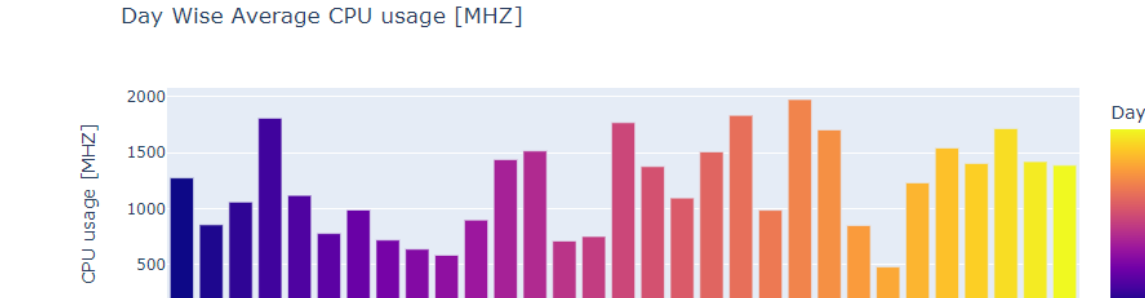

30

20

10

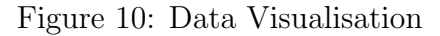

# STACKED LSTM GRU MODEL

```
[35]: # Define the stacked LSTM GRU model.
      model = Sequential()
      number_units = 9
      dropout fraction = 0.2
      #Stacked LSTM with GRU
      model.add(GRU(
      units=number_units,
          return sequences=True,
          input_shape=(X_train.shape[1], 1))
          )
      # Layer 2
      model.add(LSTM(
          units=number_units,
          return sequences=True,
          input_shape=(X_train.shape[1], 1))
          )
      model.add(Dropout(dropout fraction))
      # Layer 3
      model.add(LSTM(units=number_units, return_sequences=True))
      model.add(Dropout(dropout_fraction))
      # Layer 4
      model.add(LSTM(units=number_units))
      model.add(Dropout(dropout fraction))
```

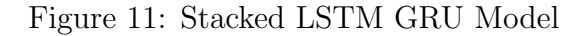

#BILSTM Model

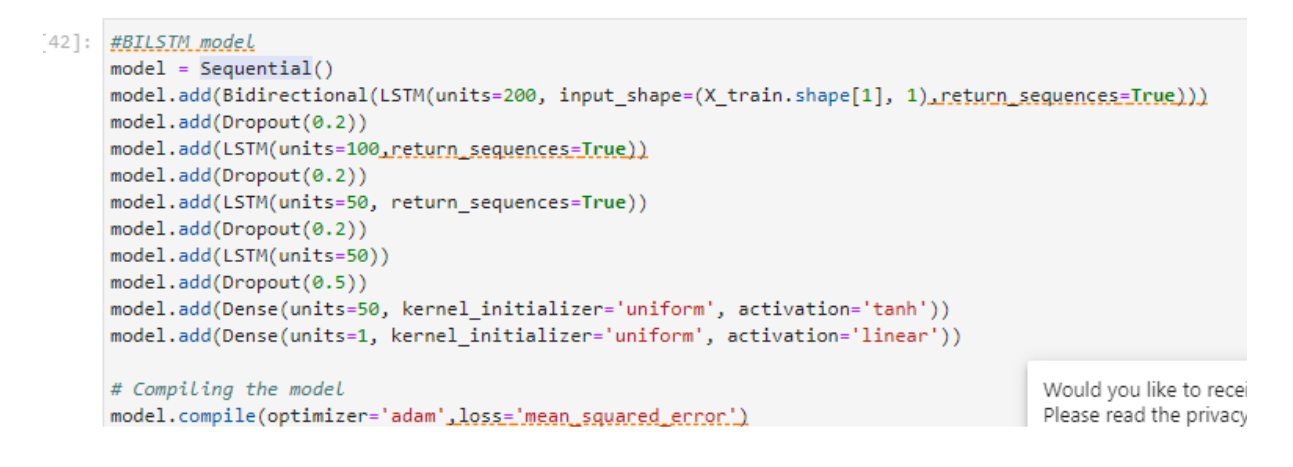

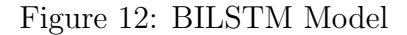

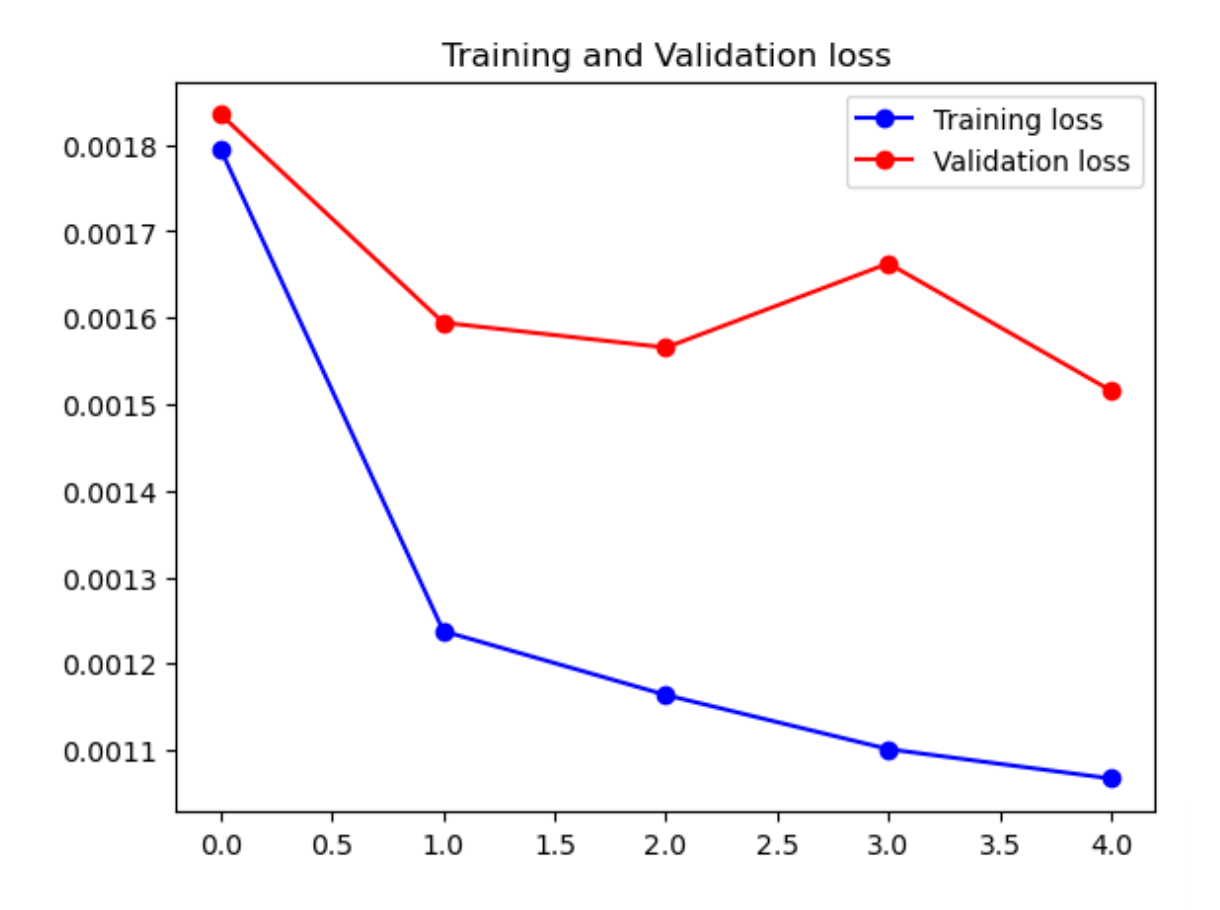

Figure 13: Model Validation

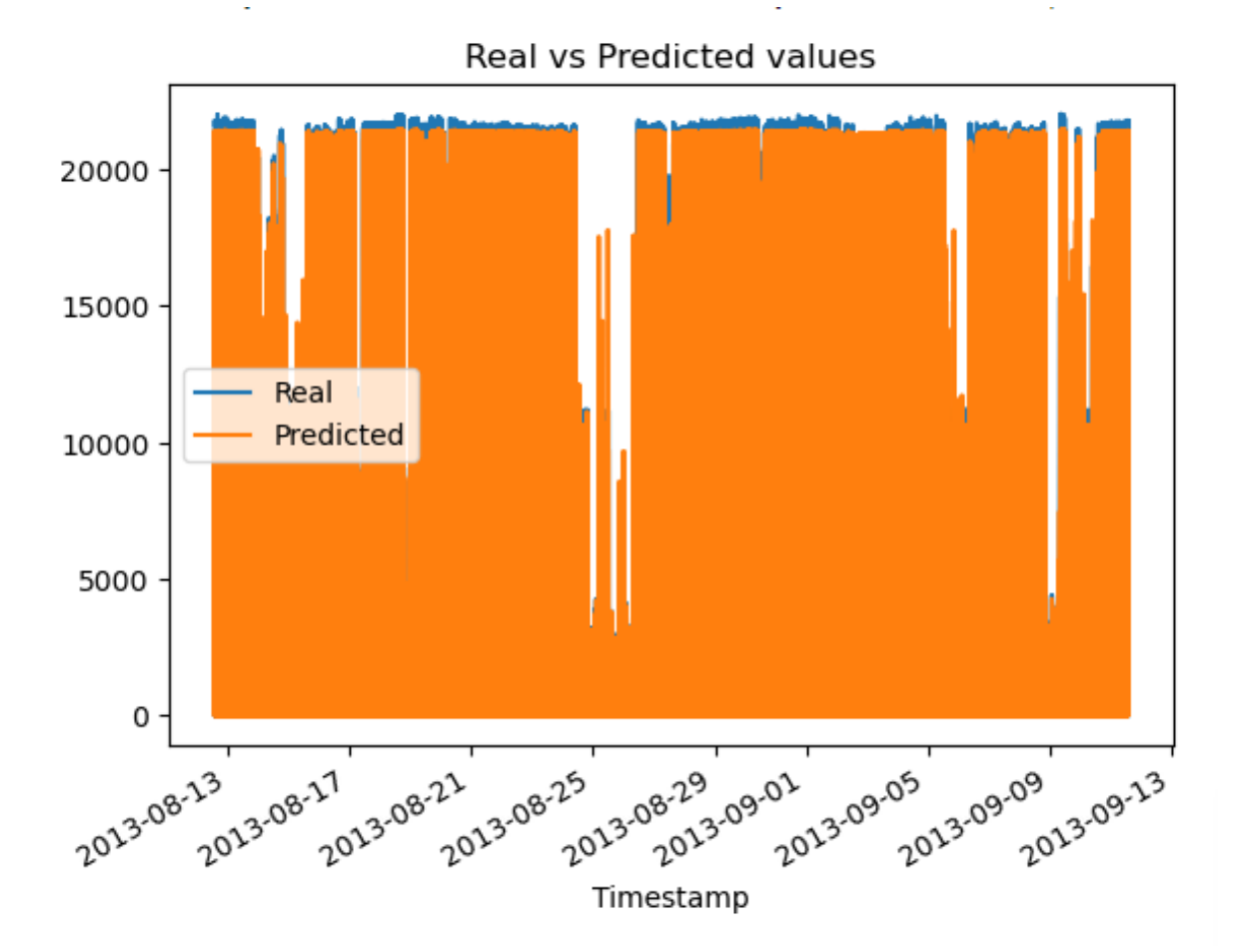

Figure 14: Model Evaluation

- Data Pre-Processing/Engineering 9
- Data Visualisation 10
- Stacked LSTM GRU Model Training 11
- BILSTM Model Training 12
- Model Validation 13
- Model Evaluation 14

# 5 Result

Results are shown in the table below 1:

Table 1: Comparison of Performance Metrics for BILSTM and STACKED LSTM GRUModels in Autonomous Cloud Resource Allocation.

| Model            | Validation Loss | RMSE   | <b>R-squared</b> |
|------------------|-----------------|--------|------------------|
| BILSTM           | 8.6205e-04      | 0.0294 | 0.9743           |
| STACKED LSTM GRU | 9.1896e-04      | 0.0303 | 0.9726           |

# References

- Set Up Amazon SageMaker Prerequisites (n.d.). URL: https://docs.aws.amazon.com/sagemaker/latest/dg/gs-set-up.html
- Set Up JupyterLab in Amazon SageMaker (n.d.). URL: https://docs.aws.amazon.com/sagemaker/latest/dg/studio-jl.html